Instructions to install the Image-Pro Plus driver for ProgRes® microscope cameras

- 1. Image Pro Plus 5.1 or higher must be previously installed.
- 2. Download the latest version of the Jenoptik Image-Pro driver for ProgRes® microscope cameras at our web site:

http://www.progres-camera.com/microscope-camera/downloads\_software.html

3. Start the installation of Jenoptik Image-Pro driver for ProgRes® microscope cameras via double click on the icon and follow the instructions

| Jenoptik ProgRes Image-Pr | o Driver Setup                                                                                                    |
|---------------------------|----------------------------------------------------------------------------------------------------|
| JENOPTIK                  | Welcome to the Jenoptik ProgRes<br>Image-Pro Driver Setup Wizard<br>This wizard will guide you through the installation of Jenoptik<br>ProgRes Image-Pro Driver.<br>It is recommended that you dose all other applications<br>before starting Setup. This will make it possible to update<br>relevant system files without having to reboot your<br>computer.<br>Click Next to continue. |
|                           | Next > Cancel                                                                                                    |

4. Please confirm the license agreement.

| 6 Jenoptik ProgRes                 | Image-Pro Driver Setup                                                                  |
|------------------------------------|-----------------------------------------------------------------------------------------|
|                                    | License Agreement                                                                       |
| JENOPTIK                           | Please review the license terms before installing Jenoptik ProgRes<br>Image-Pro Driver. |
| Press Page Down to                 | o see the rest of the agreement.                                                        |
|                                    | End User License Agreement                                                              |
| Licensor:                          |                                                                                         |
| JENOPTIK Optic<br>Göschwitzer Str. | al Systems GmbH<br>25                                                                   |
| D-07745 Jena<br>Germany            |                                                                                         |
| If you accept the te               | erms of the agreement, click I Agree to continue. You must accept the                   |
| agreement to insta                 | I Jenopak Progkes Image Pro Driver.                                                     |
| Nullsoft Install System            | v2,46                                                                                   |
|                                    | < Back I Agree Cancel                                                                   |
|                                    |                                                                                         |

## 5. Please select the components to install.

| 6 Jenoptik ProgRes                          | Image-Pro Dr                                                                                            | river Setup                        |               |                                                                                   |         |
|---------------------------------------------|----------------------------------------------------------------------------------------------------|------------------------------------|---------------|-----------------------------------------------------------------------------------|---------|
| JENOPTIK                                    | Choose Components<br>Choose which features of Jenoptik ProgRes Image-Pro Driver you<br>want to install. |                                    |               |                                                                                   |         |
| Check the compone<br>install. Click Next to | nts you want t<br>continue.                                                                             | o install and unched               | k the compone | ents you don't                                                                    | want to |
| Select components to install:               |                                                                                                    | USB Drivers FireWire Camera Driver |               | Description<br>Position your mouse<br>over a component to<br>see its description. |         |
| Space required: 26.                         | 9MB                                                                                                    |                                    |               |                                                                                   |         |
| Nullsoft Install System                     | v2.46                                                                                                   | <                                  | Back          | lext >                                                                            | Cancel  |

## 6. Please choose the Start Menu Folder.

|                     | Choose                                                                             | Start Me  | nu Folder            |                  |        |
|---------------------|------------------------------------------------------------------------------------|-----------|----------------------|------------------|--------|
| ΝΟΡΤΙΚ              | Choose a Start Menu folder for the Jenoptik ProgRes Image-Pro<br>Driver shortcuts. |           |                      |                  |        |
| Select the Start Me | nu folder in which                                                                 | you would | like to create the p | ogram's shortcut | s. You |
| can also enter a na | me to create a ne                                                                  | w toider. |                      |                  |        |
| Jenoptik\Image-P    | ro                                                                                 |           |                      |                  |        |
| Accessories         |                                                                                    |           |                      |                  |        |
| Administrative Too  | ols                                                                                |           |                      |                  |        |
| Games               |                                                                                    |           |                      |                  |        |
| lenontik            |                                                                                    |           |                      |                  | III    |
| Maintenance         |                                                                                    |           |                      |                  | 100    |
| Media Cybernetics   |                                                                                    |           |                      |                  |        |
| Micro-Manager-1.    | 3                                                                                  |           |                      |                  |        |
| Microsoft SQL Ser   | ver 2005                                                                           |           |                      |                  |        |
| Microsoft Visual St | udio 2008                                                                          |           |                      |                  |        |
| Microsoft Windows   | s SDK v6.0A                                                                        |           |                      |                  | *      |
| Do not create s     | hortcuts                                                                           |           |                      |                  |        |
|                     | v2 46                                                                              |           |                      |                  |        |
| soft Install System | THE TWO IS                                                                         |           |                      |                  |        |

7. Please select the destination folder to install the Jenoptik Image-Pro driver for ProgRes® microscope cameras

**Note:** It is recommended to install the Jenoptik Image-Pro driver for ProgRes® microscope cameras in the Main folder of the Image-Pro Plus software.

| Jenoptik ProgRes        | Image-Pro Driver Setup                                                        |               | - 0       | x    |
|-------------------------|-------------------------------------------------------------------------------|---------------|-----------|------|
|                         | Choose Install Location<br>Choose the folder in which to install J<br>Driver. | enoptik Progr | Res Image | -Pro |
| Select Image-Pro in     | stallation folder.                                                            |               |           |      |
|                         |                                                                               |               |           |      |
| Destination Folde       | r                                                                             |               |           |      |
|                         |                                                                               | Brov          | vse       | ]    |
|                         | aug.                                                                          |               |           |      |
| Space required: 26      | .9MB                                                                          |               |           |      |
| Jullsoft Install System | v2.46                                                                         |               |           |      |
|                         | < Back                                                                        | Install       | Can       | rel  |
|                         |                                                                               |               |           |      |
| G Ord<br>Select         | ner suchen<br>the folder to install Jenoptik ProgRes Image-Pr                 | o Driver in:  |           |      |
|                         | N Total                                                                       |               |           |      |
|                         |                                                                               | <sup>°</sup>  |           |      |
|                         | BAS                                                                           |               |           |      |
|                         | 📕 ConvoK                                                                      |               |           |      |
|                         | J Documentation                                                               | =             |           |      |
|                         | 퉳 Documents and Settings                                                      |               |           | -    |
|                         | 🖻 퉲 DriverBackup                                                              |               |           | -    |
|                         | 👪 HASP                                                                        |               |           |      |
|                         | 🖻 퉲 Help                                                                      |               |           |      |
|                         | 🖻 🍌 Images                                                                    |               |           |      |
|                         | 🎍 ipp20                                                                       |               |           |      |
|                         | 📕 Logs                                                                        |               |           |      |
|                         | Materials                                                                     | +             |           |      |
|                         |                                                                               |               |           |      |
| Neue                    |                                                                               |               |           |      |
|                         | n Ordner erstellen OK                                                         | Abbrechen     |           |      |

8. After the selection of the destination folder, please follow the instructions for installation.

|                                                                                                    | Choose Install Location                                                     |
|----------------------------------------------------------------------------------------------------|-----------------------------------------------------------------------------|
| NOPTIK                                                                                                  | Choose the folder in which to install Jenoptik ProgRes Image-Pro<br>Driver. |
| Select Image-Pro ir                                                                                     | nstallation folder.                                                         |
|                                                                                                    |                                                                             |
|                                                                                                    |                                                                             |
| Destination Folde                                                                                       | er                                                                          |
| Destination Folde<br>C:\IPWIN70\                                                                        | Browse                                                                      |
| Destination Folde<br>C:\IPWIN70\<br>Space required: 26                                                  | Browse                                                                      |
| Destination Folde<br>C:\IPWIN70\<br>Space required: 26<br>Space available: 15                           | er<br>Browse<br>5,9MB<br>53,5GB                                             |
| Destination Folde<br>C:\IPWIN70\<br>Space required: 26<br>Space available: 19<br>Illsoft Install System | er<br>Browse<br>5,9MB<br>53,5GB                                             |

9. installation has been completed

| Jenoptik ProgRes Image-Pr | o Driver Setup                                                                                                    |
|---------------------------|----------------------------------------------------------------------------------------------------|
| JENOPTIK                  | Completing the Jenoptik ProgRes<br>Image-Pro Driver Setup Wizard<br>Jenoptik ProgRes Image-Pro Driver has been installed on<br>your computer.<br>Click Finish to dose this wizard. |
|                           | - Back Finish Cancel                                                                                                    |

After connecting a ProgRes® microscope camera of Jenoptik, you are ready to run this camera with the Image-Pro Plus software. 10. Start the Image-Pro Plus software and the ProgRes® camera connection.

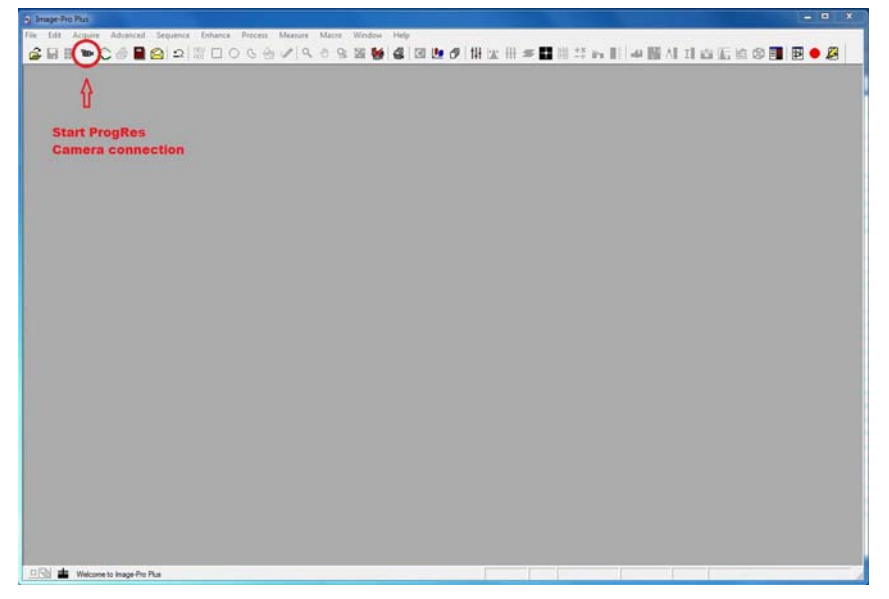

11. Choose the installed Jenoptik Image-Pro Plus driver.

| Driver Selection                                                                                                   |   |
|----------------------------------------------------------------------------------------------------|---|
| Select a Driver<br>Analog Simulation (5.0.0.1)<br>Digital Simulation (5.0.0.6)<br>How Digital Simulation (5.0.0.6) |   |
|                                                                                                    |   |
|                                                                                                    |   |
|                                                                                                    |   |
|                                                                                                    |   |
| Load Driver Close Capture Info                                                                                     | 1 |

12. Work with the ProgRes® microscope camera and Image-Pro Plus software.

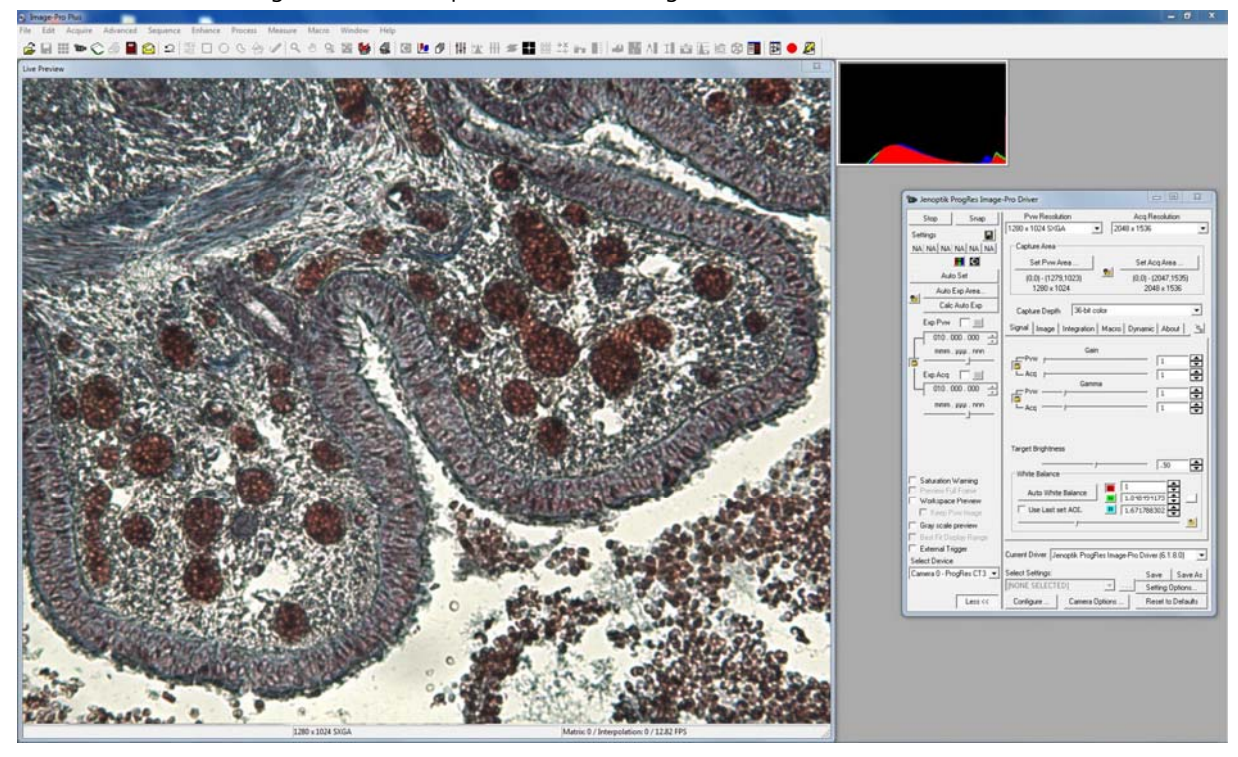